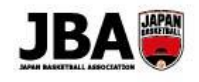

## A:講習会/研修会の申込·受講料の支払い

■ Team JBA にアクセスしログインします。 <u>https://teamjba.jp</u>

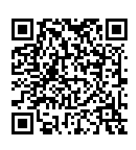

| 🚨 コーチ・審判            |                                                                                                    |
|---------------------|----------------------------------------------------------------------------------------------------|
| Step1<br>顔写真の登録     | <ol> <li>サイドメニュー「プロフィール」&gt;「プロフィール詳細」をクリック</li> <li>右上の「編集」ボタンをクリック</li> <li>顔写真の「写真編集」ボタンをクリックし、保存されている顔写真を選択し、<br/>「写真アップロード」ボタンをクリックし、「登録」ボタンをクリック</li> <li>プロフィール入力画面の「更新」ボタンをクリック</li> </ol>                                                                                                    |
| Step2<br>講習会/研修会の選択 | <ol> <li>サイドメニュー「イベント」&gt;「講習会/研修会一覧」をクリック</li> <li>受講する講習会/研修会の「詳細・申込」ボタンをクリック<br/>*申込可能な講習会/研修会のみ表示されます。</li> <li>詳しくはシステム操作マニュアル(メンバー、チーム責任者)<br/>「5-1-1.ライセンス取得用の講習会/研修会に申し込む」 へ</li> </ol>                                                                                                    |
| Step3<br>講習会/研修会の申込 | <ul> <li>①「講習会/研修会詳細」画面で内容を確認し、「申込」ボタンをクリック<br/>*講習会/研修会に関するお問い合わせは、画面右上の「問い合わせ」ボタンをクリック</li> <li>②「講習会/研修会申込入力」画面で必要情報を入力し、<br/>支払方法を選択した後、「申込(支払)」ボタンをクリック</li> <li>*配送先住所は必ずご確認ください。</li> <li>(ライセンス取得時の登録証、ワッペン等が届かなくなります。)</li> <li>)詳しくはシステム操作マニュアル(メンバー、チーム責任者)</li> <li>「5-1-1.ライセンス取得用の講習会/研修会に申し込む」へ</li> </ul> |
| Step4<br>受講料のお支払い   | <ol> <li>お支払い(コンビニまたはゆうちょの場合は1週間以内)→申し込み完了<br/>*システム利用料として268円(税込)が発生します。</li> <li>詳しくはシステム操作マニュアル(メンバー、チーム責任者)「9.お支払い」へ</li> <li>※受講にあたって管理者の承認が必要な講習会の場合、承認後にお支払い可能となります。<br/>承認後にメールが届きますので、メールに記載のURLよりお支払い手続きを進めてください。</li> <li>※受講料は本システムとは別の方法でお支払いが必要な場合があります。</li> </ol>                                         |

補足

本システムで参加料のお支払いが必要な場合、期限までにお支払いが完了していないと申込は自動キャンセル されます。申込をする場合は再度はじめから申込手続きを行ってください。